1

The Anywhere feature is a solution for people on the go, demanding the flexibility with their fixed and mobile services. This feature unifies how your calls are represented and provides you with the ability to have a single number identity.

The Anywhere feature allows users with an Executive Service pack to designate a single phone number for incoming and outgoing calls, regardless of which phone they are currently using, i.e. Telstra IP desk phone, mobile, home phone etc.

Once the feature has been configured, calls to a single number ring all phones (locations) and the user is free to answer on any configured device. Once a call is active, the user is free to pick up any other listed device (location) and retrieve the call on that device (location) to continue the conversation. For example, if you are on a call on your Telstra IP desk phone and need to leave the office, you can pull the call to your mobile, if your mobile number was a listed location.

Anywhere delivers the following benefits:

- A single number for contact
- TIPT extension level dialling from your Mobile phone
- Seamlessly move calls from your TIPT phone to any listed device (location) or vice versa
- Call Transfer consulted and blind transfer options (internal dialling and external numbers)
- Call Conferencing three way conferencing (internal dialling and external numbers)

*Note:* Prior to configuring your Anywhere feature you will be required to modify some conflicting services.

- Ensure Remote Office is turned OFF
- Ensure your Call Forward No Answer number of rings setting is set to a minimum of 6 rings. (This ensure that your other listed locations, e.g. mobile will have time to ring, as there is a post delay based on you mobile carrier. This is same as Simultaneous ring feature behavior)

To increase the number of ring for Call Forward No Answer

- Click on the Services button on your toolbar
- Click on Call Forward No Answer
- Select the **On** radio button
- Click on the drop down arrow next to Number of Rings before Forwarding
- Select the required number of ring. It is suggested 6 or more rings

*Note:* You must have the *In Call Service Activation* feature assigned to you in order for Transfer and Three Way Call to work

## 1. Configuring Anywhere

The Anywhere feature can be configured from the Services menu on your Telstra Telephony Toolbar or through CommPilot.

The instructions listed below will enable you to configure the Anywhere feature via the Telstra Telephony Toolbar. Instructions for configuring Anywhere via CommPilot are listed in the Anywhere Feature Guide for CGA's on the Online Resource Centre.

http://www.telstraenterprise.com/support/tiptresources/Pages/PhoneUsers.aspx

🚳 🔯 Services 🛛 🔀 Anywhere 🔻 👷 🧭 CommPilot - None 🔷 🖧 🖧 🖧 🖓 🦃 🖺 🖓 况 Search 🛛 👻 Telstra sites 💌

- Click the Services button on the Telstra Telephony Toolbar
- Under the Call Control heading, click Anywhere
   OR
- Click the Anywhere button on the Telstra Telephony Toolbar
- Select Configure

| ncoming Calls                       | * | Anywhere                                                              |  |  |  |  |  |
|-------------------------------------|---|-----------------------------------------------------------------------|--|--|--|--|--|
| 🔊 Anonymous Call Rejection          |   | Anuuhara                                                              |  |  |  |  |  |
| 🏠 Call Forwarding Always            |   | Anywhere                                                              |  |  |  |  |  |
| 🐴 Call Forwarding No Answer         |   | Alert all locations for Click-to-Dial calls                           |  |  |  |  |  |
| 🐴 Call Forwarding Busy              |   | View Available Portal List                                            |  |  |  |  |  |
| 👌 Do Not Disturb                    |   | Anywhere Locations List                                               |  |  |  |  |  |
| 🙈 CommPilot Express                 |   | Enable Phone Number Description                                       |  |  |  |  |  |
| 🏠 Available-In Office               |   |                                                                       |  |  |  |  |  |
|                                     |   |                                                                       |  |  |  |  |  |
| - 🙀 Busy                            | Ξ |                                                                       |  |  |  |  |  |
| 🖓 Unavailable                       |   |                                                                       |  |  |  |  |  |
| 🛐 External Calling Line ID Delivery |   |                                                                       |  |  |  |  |  |
| 🙉 Internal Calling Line ID Delivery |   | Add Delete                                                            |  |  |  |  |  |
| 🥝 Simultaneous Ringing              |   | Advanced Options Per Location                                         |  |  |  |  |  |
| Outgoing Calls                      |   | Enable Diversion Inhibitor                                            |  |  |  |  |  |
| 😚 Automatic Callback                |   | Require Answer Confirmation                                           |  |  |  |  |  |
| 🐌 Calling Line ID Delivery Blocking |   | Use BroadWorks-based Call Control Services                            |  |  |  |  |  |
| Call Control                        |   | Outbound Alternate Number/SIP URI:                                    |  |  |  |  |  |
| 😥 Anywhere                          |   |                                                                       |  |  |  |  |  |
| 📆 Call Waiting                      |   | Anywhere: Allows you to to configure Phone Number along with multiple |  |  |  |  |  |
| 🧑 Remote Office                     | - | selective citteria for each phone number.                             |  |  |  |  |  |

- Click Add
- In the Phone Number field, enter a phone number, e.g. your mobile number OR another number such as a home number.

Do not enter the initial 0, TIPT will add this on automatically, e.g. for mobile number 400111222, for an interstate Sydney number 286009999

- Double click in the *Description* field and enter a description, e.g. John mobile
- The Enable check box is selected by default. Do not unselect. This ensures that you not only have access to all the features of the Anywhere Portal but also the selected Broadworks Location will ring when the Desk Phone rings as per the Simultaneous Ring feature.

If enable is unchecked, the selected listed location will not ring however you can still pull a call from your TIPT desk phone to that location number

Click Apply

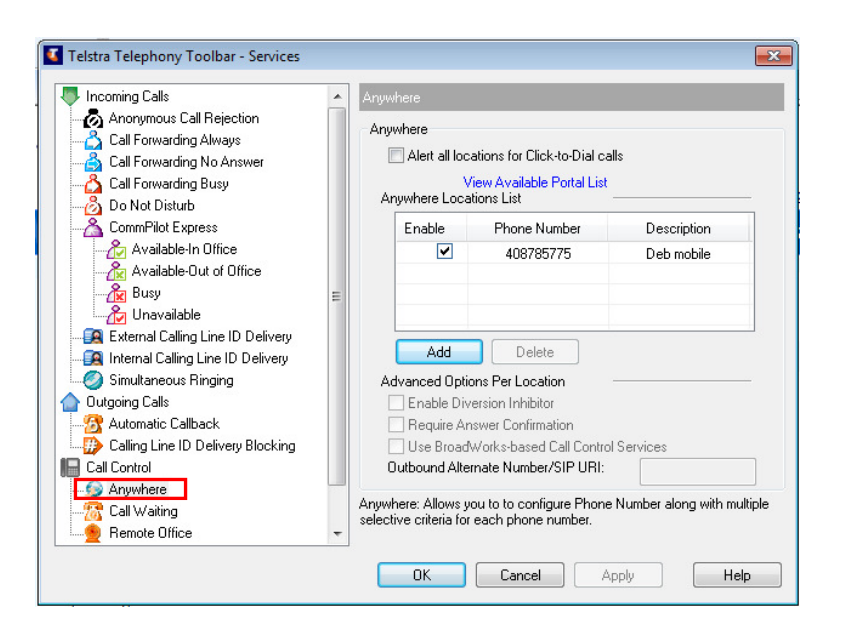

#### **Advance Options Per Location**

- Select the required number in the Locations list
  - Enable Diversion Inhibitor: Selecting this option prevents a call from being diverted to another configured location if you have forwarding activated. Ensure that you select this option
  - *Require Answer Confirmation*: This option is not currently supported in TIPT. **Keep it unchecked**.
  - Use BroadWorks based Call Control Services: Selecting this option will enable the TIPT platform to provide services such as Call Transfer and Three-Way Conferencing. Ensure that you select this option
- Click OK

## 2. Alert All Locations for Click to Dial Calls

To ensure all locations listed in the Anywhere list are active to make and receive calls when using click to dial.

- Click the Anywhere button on the Telstra Telephony Toolbar
- Select Configure
- Select Alert All locations for Click to Dial Calls
- Click Apply
- Click OK

**Note**: If you have more than one location number listed in the Anywhere Locations list, each of the listed location numbers will ring if *Alert All Locations* for *Click to Dial* is selected.

## 3. Viewing the Available Portal List

To view the Anywhere Portal number that your Customer Group Administrator has configured

- Click the Anywhere button on the Telstra Telephony Toolbar
- Select Configure
- Click the link View Available Portal List

The Portal Name, Phone Number, Extension and Language is displayed as configured by your Customer Group Administrator.

If multiple Portal numbers have been configured they will be listed in this list

| Incoming Calls                                                                                                    | * | Anywhere                      |                  |                                       |                    |                     |
|----------------------------------------------------------------------------------------------------|---|-------------------------------|------------------|---------------------------------------|--------------------|---------------------|
| Anonymous Call Rejection<br>A Call Forwarding Always<br>A Call Forwarding No Answer                                                   |   | Anywhere Anywhere Portal List |                  |                                       |                    |                     |
| 🛆 Call Forwarding Busy                                                                                                    |   |                               | Portal Name      | Phone Number                          | Extension          | Language            |
| Complete Express                                                                                                    | E |                               | ACMETrial        | +613863203                            | 0330               | English             |
| Image Unavailable<br>External Calling Line ID Delivery<br>Internal Calling Line ID Delivery<br>Simultaneous Ringing<br>Outgoing Calls |   |                               |                  |                                       |                    | OK                  |
| Automatic Callback     Calling Line ID Delivery Blocking     Call Control     Anywhere     Call Waiting     Renote Office             |   | Anyw<br>selec                 | vhere: Allows yo | ou to to configure<br>each phone num! | Phone Numl<br>per. | ber along with mull |

- Click OK
- Click OK

## 4. Configuring speed dial for Anywhere

To use the Anywhere feature to "pull" (retrieve) calls from your desk phone to your mobile (or any other configured number) you are required to use the Feature Access Code \*11.

If you have a spare line button on your TIPT desk phone you can utilise the line button and configure a speed dial for the Anywhere feature to pull the call from your mobile quickly.

It is also recommended you configure a speed dial on your mobile to pull the call from your TIPT desk phone to your mobile.

#### To configure the speed dial on your TIPT desk phone

- Hold down a spare line button on your desk phone for 3 seconds The "Add to Directory" menu will appear
- In the *First Name* field, enter the text Anywhere (or a suitable name)
- Scroll down to the **Contact** field
- Enter \*11
   (this is the Feature Access Code to retrieve the call from your mobile)

#### To configure the speed dial on your Mobile phone

- Create a speed dial on your mobile phone as you would normally do, assigning the speed dial an appropriate name
- The number you are required to enter onto your mobile speed dial will be provided to you by your Customer Group Administrator. This is the Anywhere Portal preconfigured access number for your group or enterprise.
   e.g. 0386000000,\*11

The comma indicates a pause and \*11 is the Feature Access Code to pull (retrieve) the call from your desk phone to your mobile to continue your conversation.

**Note**: A pause is a predefined code on each specific mobile phone model. Please refer to your mobile model and enter the correct code for a pause

**Note**: If you do not know the code for a pause on your mobile you can just enter the Anywhere Portal number

## 5. Using Anywhere on your mobile

To use the Anywhere feature

 Ensure you have configured your mobile number and added it to your Anywhere Locations list as described in Section 1, Configuring Anywhere.

## Pull calls from your TIPT phone to your Mobile Phone

• When a call arrives, answer it on your TIPT desk phone

 To pull it onto your mobile, press the preconfigured speed dial on your mobile (as mentioned above)

When the speed dial is pressed on the mobile, you will hear a message advising you to

"Please enter the destination digits".

As you have entered the "pause" and "\*11" as part of the speed dial sequence you are **not** required to enter any further numbers.

The call will be pulled from your desk phone to your mobile seamlessly once it has completed the dialling

If you do not know the code for a pause on your mobile and you only entered the Anywhere Portal number, when you hear the prompt "*Please enter the destination digits*" you will be required to enter the digits **\*11** 

#### Pull calls from your Mobile Phone to your TIPT phone

• When a call arrives, answer it on your Mobile phone

To pull the call from your mobile to your TIPT desk phone

Press the preconfigured speed dial on your desk phone.
 Your call is automatically pulled back to the desk phone

#### If you don't have a spare button on your desk phone to configure a speed dial

To pull an active call from your mobile to your desk phone

- On your desk phone enter \*11
- Press the *Dial* soft key or button

**Note**: In order to pull a call to your desk phone from your mobile phone, the call on your mobile must be received when your TIPT phone was called. If your mobile was called directly, the Anywhere feature will NOT work.

# Making outbound calls from your Mobile or any other Anywhere device (location)

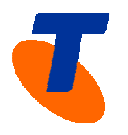

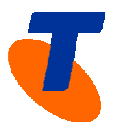

You can make calls from your mobile phone to appear that the call is coming from your TIPT phone.

On your mobile phone enter your Anywhere Portal number, e.g.
 0386000000 and press Call or Dial

You will be prompted "Please enter the destination digits"

 Enter the TIPT extension level dialling number of your co-worker you want to call followed by # Your call will be connected and the Calling Line ID (CLI) reflects your desk phone CLI

 If you called a co-worker frequently you could set up a speed dial on your mobile phone to call that co-worker using Anywhere.

The number sequence you would enter would be **0386000000,0002#** (where 0386000000 is the Anywhere Portal number; "," indicates a pause; 0002 indicates your co-workers extension number).

#### Transferring a call answered on your mobile

You can transfer calls from your mobile phone to another number providing the call was answered on your mobile when your desk phone was called (using the Anywhere feature) or if it was an outbound call via the Anywhere portal

Both Blind Transfer and Consult Transfer are available.

#### **Blind Transfer**

- When on an active call on your mobile or other configured location number listed in your Anywhere list
- Press ## You will hear dial tone and the caller will hear Music on Hold (if configured)
- Enter the destination number of the party you want to transfer the call to
- When you hear "ringing", Hang up The call is connected to the party you are transferring to

#### **Consult Transfer**

- When on an active call on your mobile or other configured location number listed in your Anywhere list
- Press ## You will hear dial tone and the caller will hear Music on Hold (if configured)
- Enter the destination number of the party you want to transfer the call to
- When you hear "ringing", wait until the third party answers the call in order to announce the call.
- If the third party wants to take the call, Hang up
- If the third party doesn't want to take the call, or you hear the call connecting to the third party's voice mail, to reconnect to the initial caller press ##

#### Three Way Call

You can create a three way call from your mobile phone to another number providing the call was answered on your mobile when your desk phone was called (using the Anywhere feature).

- When on an active call on your mobile (or other configured number listed in your Anywhere list)
- Press ## You will hear dial tone and the caller will hear Music on Hold (if configured)
- Enter the additional number of the party you want to include in the call
- When you hear ringing or when talking to the third party
- Press ## to initiate the three way call

If you hang up, the caller and the third party remain connected.

If you press ## again while on the three way call, the part of the call to the third party hangs up, and you and the original caller remain connected.

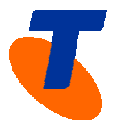

**Note:** You must have *In Call Service Activation* feature assigned to you for this to work

Note: N-Way calling is not currently supporting with the Anywhere feature

#### 6. Using a single Voicemail box

If you want all their voicemail messages to go to your mobile phone, you are required to turn you TIPT Voice Messaging and all Call Forwarding features Off.

#### To turn your TIPT Voicemail Messaging Off via Telstra Telephony Toolbar.

- Click the Services button on the Toolbar
- Click Voice Messaging
- Click Off
- Click Apply

To turn your TIPT Call Forwarding Off via Telstra Telephony Toolbar.

- Click the Services button on the Toolbar
- Click Off on each feature Call Forward Always, Call Forward No Answer and Call Forward Busy
- Click OK

**Note:** If you want to use your TIPT voicemail to receive voice mail mesages then you will be required to turn your mobile phone messaging off.

 Ensure your Call Forward on your mobile phone is turned off so that unanswered calls will go to your TIPT Voicemail. As each mobile phone is different please refer to the user guide for your specific mobile phone for instructions.

## 7. Disabling ringing on Anywhere Locations

To disable a Anywhere location temporarily

Click the Anywhere button on the Telstra Telephony Toolbar

| 🗙 🔘 🌺 🖬 Services 🛛 👔          | Anywhere 🔻 👱 🥝 CommPilo | pt - None 🔹 📩 👌 🙆 🙆 🥨 🗒 ሕ 🔏 I Search | 👻 🚺 Telstra sites 💌 |
|-------------------------------|-------------------------|--------------------------------------|---------------------|
| 🗙 Dial Number 👻 🚺 M           | ✓ 408784878 Deb mobile  | r                                    |                     |
| 🚖 Favorites 🛛 👍 🙋 Suggested S | Configure               |                                      |                     |

 Click the required listed number to disable
 Calls made to your TIPT Desk phone will NOT ring on the listed location number you have disabled, however you can still pull calls from your
 TIPT desk phone to that location number.

#### 8. Deleting an Anywhere Location

To delete an Anywhere location, so it is longer available

- Click the Anywhere button on the Telstra Telephony Toolbar
- Select Configure
- Highlight the required number in the Anywhere Locations List
- Click the *Delete* button
- Click OK

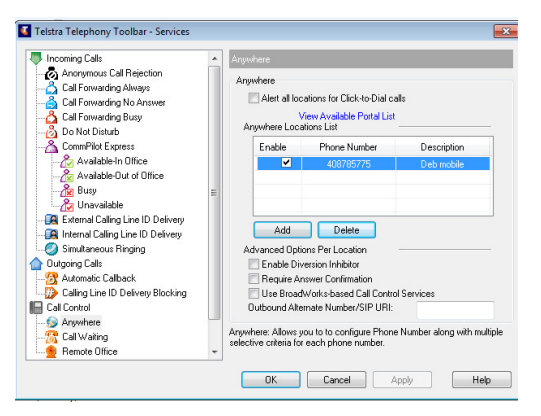